# **CAPITAL CASE MANAGEMENT AND BUDGETING PLAN** TRAINING MANUAL FOR AUTOMATED PROGRAM

This spreadsheet has been developed to help manage and monitor capital case budgets. It utilizes standard categories, rates, and terminology approved by the Ninth Circuit Judicial Council and the Central District of California. Through consistent use of this program, the Ninth Circuit will be able to better estimate cost and time requirements required to complete the various phases of a capital habeas case.

After the standard order is sent out to begin work on a phase of the case, the District Court will e-mail the appropriate file to the lead attorney. It is Microsoft Excel-based and requires minimal understanding of the Excel program itself. At the end of this manual, there is a section that provides some basic information about Excel. When the file is opened on your desktop, you may get a message similar to the following:

| Microsoft Excel                                            |                                                             | ? ×                           |
|------------------------------------------------------------|-------------------------------------------------------------|-------------------------------|
| A:\CJA\Master.xls contains                                 | macros.                                                     |                               |
| Macros may contain viruses<br>macros are legitimate, you r | . It is always safe to disab<br>night lose some functionali | le macros, but if the<br>ity. |
| Disable Macros                                             | Enable Macros                                               | More Info                     |

Depending on the security settings of your computer, it may screen incoming files for "macros". Macros are a series of commands and functions that are automatically performed within the program by using shortcut buttons. Viruses are sometimes transferred through macros, so your system may warn you that this program contains macros. This budgeting program is controlled by the court and is considered to be safe from viruses. In order for the program to function properly, select "Enable Macros" if you get this, or a similar message.

The security setting for macros screening is set in the Tools/Options/General menu in Excel. For Excel '97 and Excel 2000, the applicable screen is shown below. Prior to being able to open the file you'll be prompted to enter a password. This password will be provided to you under separate cover.

| Options                      |                |                               | ? ×                 |
|------------------------------|----------------|-------------------------------|---------------------|
| Transition                   | Custom Lists   | Chart                         | Color               |
| View                         | Calculation    | Edit                          | General             |
| Settings                     |                |                               |                     |
| R1 <u>C</u> 1 reference st   | /le 🖌 🗖 Prom   | npt for workbook prop         | perties             |
| Ignore other applic          | ations         | ide <u>f</u> eedback with sou | und                 |
| Macro virus pro <u>t</u> ect | tion N 🗖 Zoor  | n on roll with IntelliMo      | use                 |
| Recently used file I         | ist: 9 🚖 entri | es                            |                     |
| Sheets in new workboo        | ok: 3 🌩        |                               |                     |
| St <u>a</u> ndard font: Ar   | rial           | -                             | Siz <u>e</u> : 10 💌 |
| Default file location:       | F:\finance\cl  | yde\excel                     |                     |
| Alternate startup file 🧕     | ocation:       |                               |                     |
| User <u>n</u> ame:           | US Courts      |                               |                     |
|                              |                | ОК                            | Cancel              |

Capital habeas cases are divided into four phases. Each phase of the program consists of several sheets that detail different aspects of the costs incurred in that phase and a comparison to budgeted amounts. The program opens on the Header page (shown below). This page has summary information for the case and labeled buttons that direct the user to different sheets within the program. Each subsequent sheet has a "Navigation" box that will always allow the user to either return to this header page or to the relevant section of the instruction page. The various sheets are listed on tabs along the bottom edge of the illustration below.

| M        | 🛛 Microsoft Excel - Phase I Master.xls                              |                                             |                   |                 |             |              |              |          |           |             |             |           |       |     |             |
|----------|---------------------------------------------------------------------|---------------------------------------------|-------------------|-----------------|-------------|--------------|--------------|----------|-----------|-------------|-------------|-----------|-------|-----|-------------|
| 8        | <u>File E</u> dit <u>V</u> iew Insert Fo                            | ormat <u>T</u> ools <u>D</u> ata <u>W</u> i | ndow <u>H</u> elp |                 |             |              |              |          |           |             |             |           |       | _ 5 | <u>וא</u> × |
| 20       | 🖻 🖬 🎒 🖪 🖤 🐰                                                         | K 🗈 🖻 💅 👀                                   | • CH • 🝓 :        | Σ f* 2 3        | KI 🛍 🖸      | ) 🎇 🗛 Arial  |              | • 9 •    | BI        | UEE         |             | 侓         | - 👌 - | A - | ?           |
|          | C8 🖌 =                                                              |                                             |                   |                 |             | 12           |              |          |           |             |             | 1         |       |     |             |
|          | A B                                                                 | C D E                                       | F                 | G H             |             | J            | K            | L M      | N         | 0           | P           | Q         |       | R   | -           |
| 1        |                                                                     |                                             |                   | CALIFO          | RNIA C      | ENTRA        | L DISTR      | NCT      |           |             |             |           |       |     |             |
| 2        |                                                                     | C                                           | APITAL            | CASE B          | UDGE1       | & EXP        | ENSE W       | ORKS     | SHEET     | S           |             |           |       |     |             |
| 3        |                                                                     |                                             |                   |                 | Pł          | HASEI        |              |          |           |             |             |           |       |     |             |
| 4        |                                                                     |                                             |                   |                 |             |              |              |          |           |             |             |           |       |     |             |
| 5        | To pot up a pow appa places complete the following information:     |                                             |                   |                 |             |              |              |          |           |             |             |           |       |     |             |
| 6        | 6 I o set up a new case, please complete the following information: |                                             |                   |                 |             |              |              |          |           |             |             |           |       |     |             |
| 8        | Case Number:                                                        |                                             | Full Name of a    | Attorney:       |             |              |              | Co-Coi   | unsel Nam | e:          |             |           |       |     |             |
| 10       | Case Name:                                                          |                                             | Address:          |                 |             |              |              | Addres   | ss:       |             |             |           |       |     |             |
| 12       | Counsel for Petitioner:                                             |                                             |                   |                 |             |              |              |          |           |             |             |           |       |     |             |
| 14       | Petitioner:                                                         |                                             |                   |                 |             |              |              |          |           |             |             |           |       |     |             |
| 16       |                                                                     |                                             | Phone#:           |                 | Fax#:       |              |              | Phone    | #         |             | - Fa        | x#        |       |     |             |
| 18       |                                                                     |                                             | E-mail:           |                 |             |              |              | E-Mail:  |           |             |             |           |       |     |             |
| 20       |                                                                     |                                             | Firm Name:        |                 |             |              |              | Firm N   | ame:      |             |             |           |       |     |             |
| 22       |                                                                     |                                             | Firm Address      |                 |             |              |              | Firm A   | ddress:   |             |             |           |       |     |             |
| 24       |                                                                     |                                             |                   |                 |             |              |              |          |           |             |             |           |       |     |             |
| 26       |                                                                     |                                             |                   |                 |             |              |              |          |           |             |             |           |       |     |             |
| 27<br>28 | Select what function                                                | you would like to                           | nerform from      | the ontion      | huttons h   | elow:        |              |          |           |             |             |           |       |     |             |
| 29       | Sciect Wildt function                                               | you would like to                           |                   | are option      | buttons b   |              |              |          |           |             |             |           |       |     |             |
| 30       | Budget Preparation                                                  | on:                                         |                   | Data Prepa      | aration:    |              |              |          | Use       | er Informa  | ation:      |           |       |     |             |
| 31<br>20 |                                                                     |                                             |                   | D               |             | 0.1          |              | 1        |           | Vi-         |             | d Dudaat  |       |     |             |
| 33       | Prepare Phase                                                       | Time Budget                                 |                   | Prepare firr    | ie Sneet io | r Submissio  |              |          |           | vie         | w Approve   |           |       |     |             |
| 34       | Prepare Phase I                                                     | Travel Budget                               | P                 | repare Expe     | nse Sheet   | for Submiss  | ion to Court | 1        |           | View        | Budget St   | atus Cha  | rts   |     |             |
| 35<br>30 |                                                                     |                                             |                   |                 |             |              |              |          |           |             |             |           |       |     |             |
| 37       | Request Expert                                                      | or Investigator                             |                   | Prepare Vou     | cher for Ex | opense Reim  | bursement    |          |           | Go          | To Instruct | tion Page | )     |     |             |
| 38       |                                                                     |                                             |                   |                 |             |              |              |          |           |             |             |           |       |     |             |
| 39<br>40 |                                                                     |                                             |                   |                 |             |              |              |          |           |             |             |           |       |     |             |
| 41       |                                                                     |                                             |                   |                 |             |              |              |          |           |             |             |           |       |     |             |
| •        | Header / Instruct                                                   | tions 🖌 Phase I -Time                       | Budget / Pha      | ase I Travel Bu | dget / Exp  | perts&Invest | / Timesheet  | / Expens | e Sheet 🔏 | Voucher / A | ic 🖣        |           |       | •   |             |
| Rea      | dy                                                                  |                                             |                   |                 |             |              |              |          |           |             |             | NU        | M     |     |             |

On each sheet, when attorney data is required to be entered into the spreadsheet, the field will be shaded in light blue. Fields that are shaded in a rust color and unshaded "Authorized" columns are for the court to fill in. Generally, all other fields will be locked, to prevent inadvertent entries into restricted areas of the program, where formulas and links cannot be changed. You will get an error message if you try to enter data into a locked field.

There are a total of eleven sheets in the program. Some court and attorney input is required on most of the sheets. The sheets in the spreadsheet are as follows:

**Header** - This sheet gathers summary information and provides directional buttons to other areas of the spreadsheet. The attorney should fill this out when preparing the initial budget. **Instructions** - This page offers brief instructions to the user for each sheet in the spreadsheet.

**Phase I Time Budget** - This sheet asks for the proposed number of hours for each attorney and paralegal in each of the categories provided. The court fills in the "authorized" columns.

**Phase I Travel Budget** - This sheet asks for the proposed number of hours required and the associated travel expenses for attorneys and paralegals. Again, the court fills in the "Authorized" columns.

**Experts & Invest** - This sheet asks for an estimated rate/hour, estimated hours, and summary information for the experts expected to be used in this Phase. The court fills in the "Authorized columns. Expert Type is selected from a drop-down list.

**Timesheet** - This sheet gathers detailed hours spent by the lead attorney or co-counsel by date and by category. It provides a rollforward budget balance at the top of the spreadsheet. It also allows the court to make adjustments at the bottom of the spreadsheet.

**Expense Sheet** - This sheet gathers detailed expense information –both travel and general expenses. It also allows the court adjustments at the bottom of the spreadsheet and provides rollforward budget balances at the top of the sheet.

**Voucher** - The voucher (CJA Form 30) is automatically filled in, except for the light blue fields. These are filled in by the attorney and are often facilitated by drop down boxes that make filling in the form easier. The court may sometimes need to print a voucher from the program, if changes are made to the amounts submitted by the attorney.

Admin - This sheet is primarily for the court and circuit administrators. It summarizes each area of the budget, comparing proposed, authorized, and actual expenses. It offers a detailed snapshot of how we stand on the budget. Attorneys do not fill in any information here.

**Charts** - This sheet offers a visual snapshot of how the actual costs of the case are progressing compared to budget. There is no data entry required by anyone.

**Court Use** - This sheet is to be used by court personnel only. It contains information that drives the formulas in the spreadsheet. None of this information should be changed, except for initial entries into the rust-shaded boxes at the top.

## **Getting Set Up**

The court initiates the budgeting process by entering some basic case information and the required set-up items on the "Court Use" page. The spreadsheet will then be forwarded to lead attorney. The lead attorney on the case will complete the basic information on the header page for the case, and the three budgeting worksheets—Time Budget, Travel Budget, and Expert/Investigator Budget (these will be explained in greater detail). Once those are complete, the attorney will send the file electronically to the court, either as an attachment to an e-mail. The attorney will also submit, to be filed under seal, a single document consisting of a hard copy of the proposed budget spreadsheet together with a detailed declaration supporting the budget requests. A copy must also be submitted as required by Local Rule 11-4. The original and copy should be clearly labeled in accordance with Local Rule 11-3.4. In addition, a courtesy copy designated "death penalty law clerk's copy" should also be submitted. Compliance with these requirements will facilitate prompt processing and approval of the proposed budget.

Once the file is sent, attorneys may want to archive this file, as any new time and expense will be entered on the updated form that they will receive back from the court. If there is a need to record time and expenses before they get the updated file, they may use a blank file from the court's website, and then copy and paste the information into the updated file when you do receive it. (Instructions will be provided)

The court will review the budget and the Judge on the case will make adjustments to your proposed budget where necessary. The adjusted budget will be entered in the "Authorized" columns by the Court. The Court will then return the file to the lead attorney electronically. The Court will also issue a written order approving the budget, and explaining any adjustments. The order and the electronic file will serve as your authorized budget and the electronic file will serve as the mechanism for you to report your time and expenses to the court on a periodic basis.

Each time you submit time and expenses, you will send the file electronically to the court. It will import the detailed time and expense information and return the file to you for your next submission. Each time the court imports your data, all of the cumulative budget information will be updated, so you should always have a current picture of where you stand on the budget.

### **Phase I Time Budget**

The lead attorney on each capital case must complete the Phase I Time Budget, both for work hours and for admin. expenses. To complete the work hours budget, click on the "Prepare Phase I Budget" button on the header page. The program will automatically take you to the appropriate area in the spreadsheet. Again, you only need to fill in information for fields shaded in light blue. All other fields should be locked and will give you an error message if data is entered.

Enter your estimate of the number of hours (rounded to nearest 1/10th of an hour) that the case will require in each of the categories listed, both for you, co-counsel, and any paralegals that may be assisting in the case. Again, exact hours are not known, but best estimates must be made for budgeting purposes.

|                                                                                                  | Hours f<br>Cou | Hours for Lead<br>Counsel |          | for Co-<br>Insel | Hour<br>Para | s for<br>legal | Total Cost |            |  |
|--------------------------------------------------------------------------------------------------|----------------|---------------------------|----------|------------------|--------------|----------------|------------|------------|--|
| Activities                                                                                       | Proposed       | Authorized                | Proposed | Authorized       | Proposed     | Authorized     | Proposed   | Authorized |  |
| Attend Case Mgmt. Conference(s)                                                                  | 2.0            |                           | 2.0      |                  |              |                |            |            |  |
| Prepare Case Mgmt. & Budget Plan for Phase I/II<br>(Including CCEF); Prepare CM&BP for Phase III | 20.0           |                           | 10.0     |                  | 5.0          |                |            |            |  |
| Assemble / Review Record                                                                         | 10.0           |                           | 5.0      |                  | 5.0          |                |            |            |  |
| Assemble Client File / Consult with Prior Counsel                                                | 5.0            |                           | 5.0      |                  | 5.0          |                |            |            |  |
| Correspond/Consult w/ Client/Client's Family                                                     | 2.0            |                           | 2.0      |                  |              |                |            |            |  |
| Consultations with Investigator(s) and/or Expert(s)<br>re: Guilt Phase                           | 2.0            |                           | 2.0      |                  |              |                |            |            |  |
| Consultations with Investigator(s) and/or Expert(s)<br>re: Penalty Phase                         | 2.0            |                           | 2.0      |                  |              |                |            |            |  |
| Legal Research/Prepare Pleading(s) on<br>Preliminary Matters (if any)                            | 16.0           |                           | 8.0      |                  | 16.0         |                |            |            |  |
| Other                                                                                            | 1.0            |                           | 1.0      |                  |              |                |            |            |  |
| Total                                                                                            | 60.0           |                           | 37.0     |                  | 31.0         |                |            |            |  |

At the bottom of the table, fill in the estimated administrative expenses that you anticipate for this Phase (in the light blue box). These expenses include fax and telephone charges, copy, postage, and fed-ex expenses. Once you have completed this worksheet, return to the header page.

Total Miscellaneous non-travel expenses incurred and/or

anticipated for this phase (e.g. copying, postage, telephone/fax):

1,000.00 Authorized Amount: 900.00

### **Phase I Travel Budget**

The lead attorney on each capital case must complete the Phase I Travel Budget for travel time & expenses. To complete the travel budget, click on the "Prepare Phase I Budget-Travel Budget" button on the header page. The program will automatically take you to the appropriate area in the spreadsheet. Again, you only need to fill in information for fields shaded in light blue. All other fields should be locked and will give you an error message if data is entered.

Enter the travel hours anticipated, by category, that the team will use, along with anticipated travel expenses. Each line of the travel budget should have a brief description of the purpose and nature of the travel, along with the number of trips anticipated. The table will reference the rate/hour set by the court. Once the table has been completed, return to the header page.

|     | 🔀 Microsoft Excel - Phase I Master.xls                        |                                                        |                |         |       |                 |            |                |             |           |             |            |    |       |            |       |
|-----|---------------------------------------------------------------|--------------------------------------------------------|----------------|---------|-------|-----------------|------------|----------------|-------------|-----------|-------------|------------|----|-------|------------|-------|
|     | <u>File E</u> dit <u>V</u> iew <u>I</u> nsert F <u>o</u> rmat | <u>T</u> ools <u>D</u> ata <u>W</u> indow <u>H</u> elp |                |         |       |                 |            |                |             |           |             |            |    |       |            | _ 8 × |
| 10  | 🗃 🖬 🍯 🖪 🖤 🐰 🗉                                                 | 🗎 🔁 🝼 🖬 • 🖓 • 🤮 Σ 🖍 :                                  |                | . 🛍     | 2     | » A             | rial       |                | -           | 10 - 1    | JUI         |            |    | E 🛄 🗸 | <u>ð</u> - | A - 3 |
| Ī   | S22 🔹 =                                                       |                                                        |                |         |       |                 |            |                |             |           |             |            |    |       |            |       |
|     | A                                                             | B C                                                    | D              | E       | F     | G               | H          | 90 <b>1</b> 93 | J           | К         | L           | M          | NO | Q     | B          | S 🖌   |
|     |                                                               |                                                        |                |         | DIS   |                 | ;  <br>D M | TDA            |             |           |             |            |    |       |            |       |
| 3   |                                                               | (Include Costs Alrea                                   | AND<br>dy Auti | horized | d and | i rui<br>Iorina | curred)    | IRA            |             |           |             |            |    |       |            |       |
| 4   |                                                               |                                                        | -              |         |       |                 |            |                |             |           |             |            |    |       |            |       |
| 6   | Case Number:                                                  |                                                        |                |         |       |                 |            |                |             |           |             |            |    |       |            |       |
| 7   | Case Name:<br>Councel for Potitioner                          |                                                        | -              |         |       |                 |            |                |             |           |             |            |    |       |            |       |
| 9   | Courser for Petitioner.                                       |                                                        | -              |         |       |                 |            |                |             |           |             |            | _  |       |            |       |
| 10  |                                                               |                                                        | F              | lours l | Requi | red fo          | r Trave    | -              | Travel F    | Finense   |             |            |    |       |            |       |
| 11  |                                                               |                                                        | Р              |         |       |                 | uthoriz    | od             | (hotel, a   | irfare,   | lotal Ir    | avel Cost  |    |       |            |       |
|     |                                                               |                                                        |                |         | 7     |                 | 8          | 3              |             |           |             |            |    |       |            |       |
| 12  | Activities                                                    | Description and Purpose of Travel                      | Pes-           | C.e.C   | Parel | 2               | 3          | Pata           | Proposed    | Author.   | Proposed    | Authorized |    |       |            |       |
|     |                                                               |                                                        |                |         |       |                 |            |                |             |           |             |            | 1  |       |            |       |
| 13  | Attend Case Mgmt. Conference(s)                               | Trip to Court in Los Angeles                           | 1.0            | 0.5     |       |                 |            |                | 16          |           | 204         | 0          | 1  |       |            |       |
|     | for Phase I (Including CCEF); Prepare                         |                                                        |                |         |       |                 |            |                |             |           |             |            |    |       |            |       |
| 14  | CM&BP for Phase II                                            |                                                        |                |         |       |                 |            |                |             |           | 0           | 0          | 4  |       |            |       |
| 15  | Assemble / Review Record                                      |                                                        |                |         |       |                 |            |                |             |           | 0           | 0          |    |       |            |       |
|     | Assemble Client File / Consult with                           |                                                        |                |         |       |                 |            |                |             |           |             |            |    |       |            |       |
| 16  | Prior Counsel                                                 | Travel to San Bernardino to meet with prior counsel    | 2.0            |         |       |                 |            |                | 36          |           | 286         | 0          |    |       |            |       |
|     | Correspond/Consult w/ Client/Client's                         |                                                        |                |         |       |                 |            |                |             |           |             |            |    |       |            |       |
| 17  | Family                                                        |                                                        |                |         |       |                 |            |                |             |           | 0           | 0          | 4  |       |            |       |
|     | Consultations with Investigator(s)                            |                                                        |                |         |       |                 |            |                |             |           |             |            |    |       |            |       |
| 18  | and/or Expert(s)                                              |                                                        |                |         |       |                 |            |                |             |           | 0           | 0          | -  |       |            |       |
|     | Consult with Co-Counsel / Resource                            |                                                        |                |         |       |                 |            |                |             |           |             |            |    |       |            |       |
| 19  | Counsel                                                       |                                                        |                |         |       |                 |            |                |             |           | 0           | 0          | 4  |       |            |       |
|     | Legal Research/Prepare Pleading(s)                            |                                                        |                |         |       |                 |            |                |             |           |             |            |    |       |            |       |
| 20  | on Preliminary Matters (if any)                               |                                                        |                |         |       |                 |            |                |             |           | U           | U          | 4  |       |            |       |
| 21  | Other (specifu):                                              |                                                        |                |         |       |                 |            |                |             |           |             |            |    |       |            |       |
| 22  | Total                                                         |                                                        | 3.00           | 0.50    | 0.00  | 0.00            | 0.00       | 0.00           | \$52.00     | \$0.00    | \$489.50    | \$0.00     |    |       |            |       |
| 24  |                                                               | -                                                      |                |         |       |                 |            |                |             |           |             |            | _  |       |            | -     |
|     | ● ▶ \ Header / Instructions                                   | / Phase I -Time Budget Phase I Trav                    | el Buc         | lget /  | Expe  | erts&I          | nvest      | / Tin          | nesheet 🖌 E | xpense Sh | eet 🖌 Vouch | ner / Ac 🖣 |    |       |            |       |
| Rea | ady                                                           |                                                        |                |         |       |                 |            |                |             |           |             |            |    | NUM   |            |       |

### **Preparing the Expert/Investigator Budget**

To complete the Expert/Investigator Budget, click on the "Request Expert or Investigator" button on the header page. The program will automatically take you to the appropriate area in the spreadsheet. This sheet works similarly to the first two. The "Expert Type" column has a dropdown menu to assist in the selection of the proper expert wanted. The name of the expert is needed, along with the anticipated rate/hour and the anticipated hours and expenses needed for this phase of the case.

| CALIFORNIA CENTRAL DISTRICT<br>EXPERT & INVESTIGATOR REQUEST FORM & BUDGET |                 |          |            |          |            |           |            |              |            |  |
|----------------------------------------------------------------------------|-----------------|----------|------------|----------|------------|-----------|------------|--------------|------------|--|
|                                                                            | Name of         | # OF     | HOURS      | HOUR     | LY RATE    | ESTIMATED | EXPENSES   | TOTAL BUDGET |            |  |
| EXPERT TYPE                                                                | Expert          | Proposed | Authorized | Proposed | Authorized | Proposed  | Authorized | Proposed     | Authorized |  |
| Investigator                                                               | PIJoe           | 15.0     |            | 55.00    |            | 250.00    |            | 1,075.00     | 0.00       |  |
| Psychologist                                                               | Dr. Bob Newhart | 8.0      |            | 125.00   |            |           |            | 1 000 00     | 0.00       |  |

Once these three budget pages have been completed, submit the file electronically to the court at <u>CJA@cacd.uscourts.gov</u>. The attorney should also submit, to be filed under seal, the following: a hard copy of the proposed budget spread sheet, and a detailed declaration outlining specifics as needed to support the budget request. Two courtesy copies of the detailed declaration should be submitted. The first should be designated as the "chamber's courtesy copy" and the second should be designated as the "death penalty law clerk's courtesy copy." Compliance with this requirement will facilitate prompt processing and approval of the proposed budget. The proposed hours and expenses will be reviewed by the Judge and any adjustments deemed appropriate will be made. The adjusted budget will be entered into the authorized columns and will become the authorized budget from that point.

The file will be returned electronically to the lead attorney with all of the budget information populated. From that point on, the file becomes a tool to record actual hours and expenses and a simple means of reporting them to the court. A managerial by-product of the file will be a comparison of actual amounts expended to the authorized budgets on an on-going basis. There is also an automated CJA 30 voucher that requires very little input, since it populates as hours and expenses are recorded on the time and expense sheets.

### **Time Sheet**

The time sheet page records attorney time spent in the various categories associated with this phase of the case. In the date/description column, list the date the hours were used, along with a description of the service provided in sufficient detail as to permit meaningful review. Hours should be input in tenths of an hour increments in the appropriate corresponding category. Attorneys should not share the time sheet with each other or with paralegals. Every participant should use their own time sheet to record and submit their time.

#### It is very important that you indicate at the top of the time sheet if you are the lead attorney or co-

**counsel.** The program will keep a running total of how many hours you have used and how many are left in the budget. The program will total the hours in all columns and rows automatically.

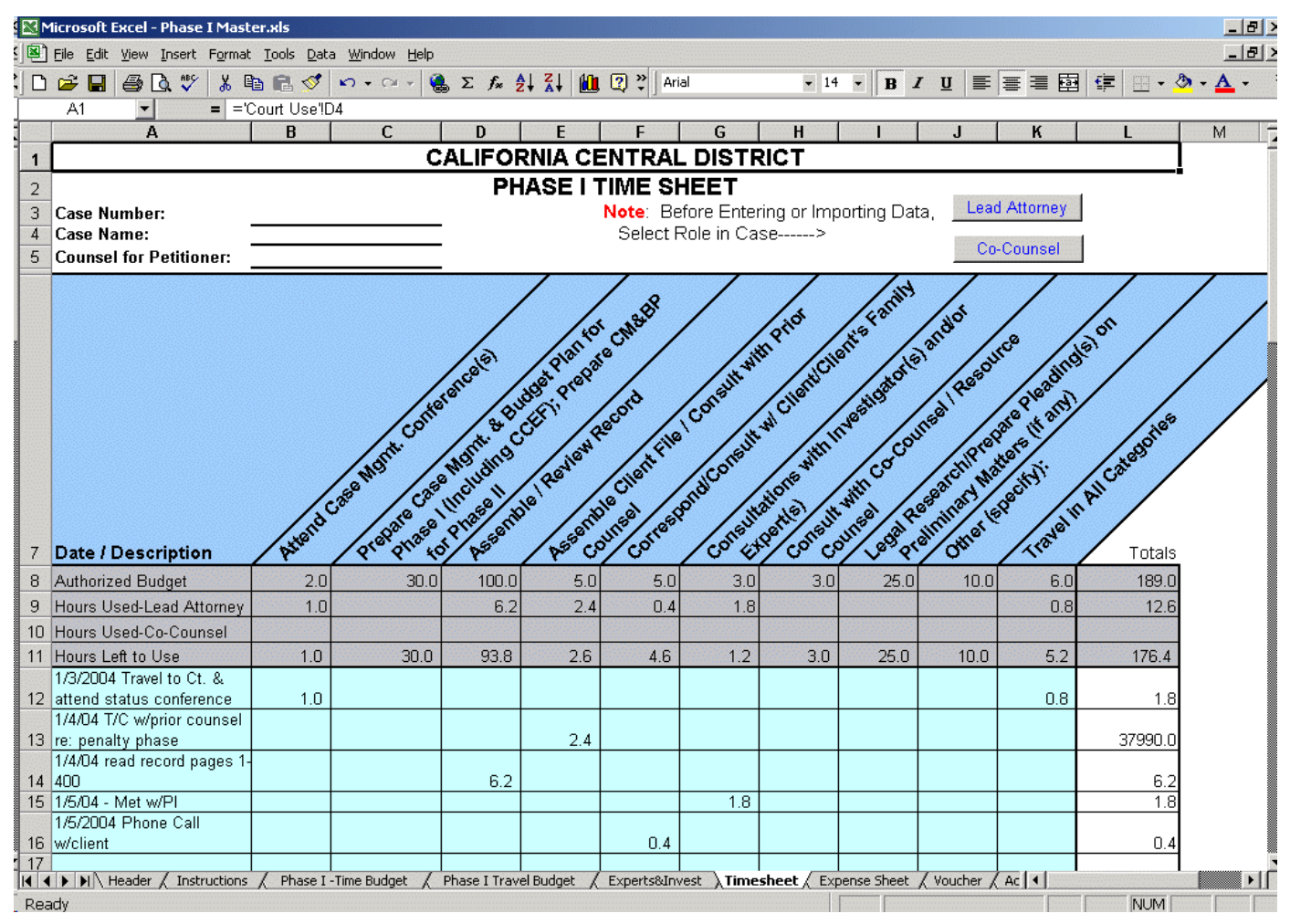

If you run out of rows to enter your time, there is an "Add Additional Rows" button at the bottom of the page that will insert an additional 25 rows for additional data. Once all time has been entered, follow the instructions at the bottom of the sheet. Remember that this data will be electronically sent to the court, so do not delete any information before the file is sent.

You should print a copy of every completed time sheet for your records. Once the court receives the file, they will have the responsibility to review the data and the judge may disallow certain hours spent. They will do this at the bottom of the sheet (Court use areas are shaded in rust). Once the time sheet is complete, you can verify the accuracy of the hours on the voucher sheet, and then proceed to the expense sheet.

# **Expense Sheet**

The expense sheet is where attorneys record their travel and administrative expenses. The miscellaneous case data at the top, along with the authorized budget will automatically carryforward from other parts of the spreadsheet. On the light blue lines, enter the date, description and amount of each expense. As expenses are listed, they will be added to the "Expended to Date" total at the top of the sheet, and will reduce the "Amount Available to Use" amounts. Similar to the Time Sheet, the Judge has an area at the bottom of the sheet to make any adjustments considered necessary. These adjustments will also calculate into the rollforward totals at the top of the sheet.

|        |                                          | Travel Expenses | Other Expenses |
|--------|------------------------------------------|-----------------|----------------|
|        | Authorized Budget                        | 425.00          | 300.00         |
|        | Expended to Date                         | 275.00          | 49.00          |
|        | Amount Available to Use                  | 150.00          | 251.00         |
|        |                                          |                 |                |
| Date   | Description                              | Amount Spent    | Amount Spent   |
| 1/3/03 | Travel to Boise for Conference-Air, Taxi | 275.00          |                |
| 1/3/03 | Fax and Copy Expenses                    |                 | 35.00          |
| 1/9/03 | Long Distance                            |                 | 14.00          |
|        |                                          |                 |                |
|        |                                          |                 |                |
|        |                                          |                 |                |
|        |                                          |                 |                |

An instruction box similar to the one below appears at the bottom of the Time, Expense and Voucher Sheets. After entering all of the expense data, review the Voucher Sheet to ensure that the expenses are complete and accurate. Once the Expense Sheet has been completed, you will probably want to print a copy of the Expense Sheet for your records. Again, remember that this file will be sent electronically to the court, so please do not delete or change any data that you want to be part of the electronic file. When satisfied with the Expense Sheet, proceed to the Voucher.

#### Please follow these steps:

- 1. Enter detail expenses to be claimed, including date, description and amount.
- 2. Review the voucher to ensure that the expenses trasferred properly.
- 3. Once you have verified the data, print a copy of this expense sheet but DO NOT clear data.
- 4. Proceed to voucher.

#### Voucher

The automated CJA30 voucher contained in the program is designed to minimize attorney input. Many of the fields contain drop-down boxes to aid in the selection for that field. As in other areas of the spreadsheet, the fields that require your input will be shaded in light blue.

All of the actual time and expense data entered on the time and expense sheets carry forward to the voucher. Also, much of the general case data entered on the header screen carry forward to the voucher. If adjustments to time and expenses need to be made before submission to the court, these changes must be made on the Timesheet and Expense Sheet, **not on the voucher itself**.

| CURDIE                                                               | adianci am) DEATH PENAL                                            | PROCEDIN                                        | GS. APPO NA              | MENT O            | F AND AUMORI                                                                                                    |                                              | R <sup>e</sup> APPOINTED CO              | LINSEL (Rev. 552)                                |                                     |  |  |  |
|----------------------------------------------------------------------|--------------------------------------------------------------------|-------------------------------------------------|--------------------------|-------------------|----------------------------------------------------------------------------------------------------|----------------------------------------------|------------------------------------------|--------------------------------------------------|-------------------------------------|--|--|--|
| I. CRIDIS                                                            | LOW CODE                                                           | 2.PERSON RE                                     | PRESENTED                |                   |                                                                                                    |                                              |                                          | VOUCHER NUMBER                                   |                                     |  |  |  |
| S.MUG.DK                                                             | TOIS MUMBER                                                        | S.D.S.C.DK71                                    | OLS . NUMBER             |                   | STREET, STREET, STREET, STREET, STREET, STREET, STREET, STREET, STREET, STREET, STREET, STREET, STREET, STREET,                                                                                                    | JOS NUMBE                                    | R                                        | B.OVHER DKY, NUM                                 | 5R                                  |  |  |  |
|                                                                      |                                                                    | ۱ <u> </u>                                      |                          | -                 |                                                                                                    |                                              |                                          |                                                  |                                     |  |  |  |
| shath v Wee                                                          | odrend                                                             |                                                 |                          |                   | AL MOVED                                                                                                    |                                              | 3. 14.144. 34.14 10                      |                                                  |                                     |  |  |  |
| ID. OFFICIALS                                                        | da) conservationen al com                                          | ( file & Sector)                                | ) if mensilitates a      | neofr             | cos,kclíupic éva,                                                                                                    |                                              | dangad, secara ng k                      | o zavavly of offeres.                            |                                     |  |  |  |
|                                                                      |                                                                    |                                                 |                          |                   |                                                                                                    |                                              |                                          |                                                  |                                     |  |  |  |
| AND MALIN                                                            | e v s novne jevne name, mat, e:<br>G adorre 33.                    |                                                 | NO BAY SHOULD            | 12.00             | URFORDER.                                                                                                    |                                              |                                          |                                                  |                                     |  |  |  |
| Name.                                                                | Lead E. Altorney                                                   |                                                 |                          |                   |                                                                                                    |                                              |                                          |                                                  |                                     |  |  |  |
|                                                                      |                                                                    |                                                 |                          |                   | IΠ                                                                                                    | сг жисты үз                                  |                                          | A66                                              | cinstens                            |  |  |  |
| .48 B B B                                                            | 123 Men Shet<br>Yashi 201                                          |                                                 |                          | (A) Sec<br>Double | anna tha abaya ni<br>at ba a abailt ba                                                                                                    | erned gestaan ing<br>kommunikuurseki         | a seried has lead for                    | d under ceih ei has eih<br>madi 2) de mand web i | international states                |  |  |  |
|                                                                      | Lite Argeles, Celitorne, 900                                       | 24                                              |                          |                   | a ita nia misoi so'y                                                                                                    |                                              | the alloway who as                       | namaaggaaa n kan l                               | I, who had been                     |  |  |  |
| Dame D                                                               | 22100222                                                           |                                                 |                          | delerm<br>Ubi The | nadio persona h                                                                                                    | n ag met neg saithte<br>a llana i i sa an ar | antara bylan, a spy<br>miari in sawa 🥂 🕹 | contect to regressed the<br>Review of Countered  | na con in Insicola.<br>N ConConnect |  |  |  |
| [                                                                    | 200.444.////                                                       |                                                 |                          | Land E. Altomatic |                                                                                                    |                                              |                                          |                                                  |                                     |  |  |  |
|                                                                      | 1.1.00                                                             |                                                 |                          |                   | remete cool                                                                                                    |                                              |                                          |                                                  | C1000-05                            |  |  |  |
| 13. NUKE, AND ADDRESS OF LAW FIRM<br>(Enly provide per-instructions) |                                                                    |                                                 |                          |                   | (5) I you represented headefendentier peliform in any proripioa sedengishted to their market, attach to your<br>nicid damina being of home proceedings and decode syour roterin each legi, lead in coursel or co-coursel). (0) Duate the expected length of this cose, and the anticopiled heridation on coursel in |                                              |                                          |                                                  |                                     |  |  |  |
| Norma.                                                               | Law Gride of Land Attorney                                         |                                                 |                          |                   | colon and some                                                                                                    |                                              | the late of the second in                | ed ade .                                         |                                     |  |  |  |
|                                                                      |                                                                    |                                                 |                          |                   |                                                                                                    |                                              |                                          |                                                  |                                     |  |  |  |
| Ad chances.                                                          | 123 Man Shak                                                       |                                                 |                          |                   | Section                                                                                                    | of presiding Aut                             | and Officer or By Or                     | der of the Court                                 |                                     |  |  |  |
| Salta 450<br>Lana Amerikan Colomba (1997)                            |                                                                    |                                                 |                          |                   |                                                                                                    |                                              | -                                        | Barr De Luce Dela                                |                                     |  |  |  |
| CONSIST CREAK SUCH                                                   |                                                                    |                                                 |                          |                   | istan a pakai                                                                                                    | ingayment aide                               | ad ligmine pecchi                        | epicariad to the set                             | to and interact                     |  |  |  |
|                                                                      |                                                                    |                                                 |                          |                   | mani. (                                                                                                    | )Yes                                         | 06                                       |                                                  |                                     |  |  |  |
|                                                                      | I PROCEDING Solid herei                                            | ane which course                                | CLAIM I<br>anondaloihe a |                   | ERVICES AN                                                                                                    | no which the wo                              | i<br>A damad al lam "                    | waa matamad avaa i                               | havok                               |  |  |  |
| a nimded is                                                          | a be used in connection with a b                                   | in stage of the                                 | pasanding. 34            | LEC'N             | O MORE THIN C                                                                                                    | NESKIGE SU                                   | armi a sugar a la vous                   | che la each stage o' li                          | n pasading.                         |  |  |  |
| CALL IN                                                              | CSECUIICN                                                          |                                                 | HULLE COL                | us                |                                                                                                    |                                              | GINER INCOME.                            | ANG                                              |                                     |  |  |  |
|                                                                      |                                                                    |                                                 |                          |                   |                                                                                                    |                                              |                                          |                                                  |                                     |  |  |  |
|                                                                      | HOURSA                                                             |                                                 | N BATION C               | L AI <b>m</b> B   | Ð                                                                                                    |                                              | P                                        |                                                  | DWLY                                |  |  |  |
|                                                                      |                                                                    |                                                 | HOLES.                   |                   |                                                                                                    |                                              | MOTIVE                                   |                                                  |                                     |  |  |  |
| ra. Canagan<br>dalam/                                                |                                                                    |                                                 | CLARED                   |                   |                                                                                                    |                                              | HOURS                                    | ADADS/EDAMOUN/                                   | ADD F ONAL REVEN                    |  |  |  |
| a, h-Cou                                                             | i hannga (Pala pa Hau +                                            | 72E00                                           | <i>4</i> . ۲. J          |                   |                                                                                                    | 72400                                        |                                          | NCOURY                                           | N COLR /                            |  |  |  |
| b. Neve                                                              | waandConfigurate with Climit                                       |                                                 | U.A                      |                   |                                                                                                    | 3000                                         |                                          | (GLAL                                            | roraL                               |  |  |  |
| d. Corrad                                                            | a navava<br>Islanovah kvasimina 2.53m                              | ia.                                             | / X                      |                   |                                                                                                    | 22400                                        |                                          | Langaya                                          |                                     |  |  |  |
| a. Obian                                                             | ng & Revenue de Couil Reco                                         | đ                                               | а.т                      |                   |                                                                                                    | BUTTE                                        |                                          |                                                  |                                     |  |  |  |
| I. Obbier                                                            | ngā. Reveiving Dazumentaā. B                                       | ndence                                          | 2.A                      |                   |                                                                                                    | 30000                                        |                                          | on la consi                                      | on la consi                         |  |  |  |
| p. Coroui                                                            | iting withExperi Courcel<br>France de 2 Marine                     |                                                 |                          |                   |                                                                                                    |                                              |                                          | rorat.                                           | roraL<br>Celemanaha                 |  |  |  |
| i. faval                                                             |                                                                    |                                                 |                          |                   | <u> </u>                                                                                                    |                                              |                                          |                                                  |                                     |  |  |  |
| j. Oher (                                                            | Speciyon addional zheliz)                                          |                                                 | -                        |                   |                                                                                                    | -                                            |                                          | 1                                                |                                     |  |  |  |
| COLLES, CA                                                           | i agonach thu ( (Raid Hou -<br>R T Ràid Eile an D'Raid Hou -       | <ul> <li>24.00</li> <li>Warnsch Even</li> </ul> | 27.3<br>Annaed Steame    | ith Dec           | 205                                                                                                    | <ul> <li>Auars</li> </ul>                    |                                          | I                                                | · 4181.115                          |  |  |  |
| 18. Naval Ex                                                         | an and an an an an an an an an an an an an an                      | z, minaga, alc.)                                |                          |                   |                                                                                                    |                                              |                                          | 1                                                |                                     |  |  |  |
| IT. Che Es                                                           | gerana (dherikan euger), kara                                      | zogiz, mic./                                    |                          |                   |                                                                                                    |                                              |                                          |                                                  |                                     |  |  |  |
| GRANDT                                                               | OTAL B (CLAIMED AND )                                              | ADJUBTED):                                      |                          | -                 |                                                                                                    | 1,628.76                                     | <b>N</b>                                 | to a line in the state of the state of the       | 1622.76                             |  |  |  |
| Fram.                                                                |                                                                    |                                                 |                          | -                 | DUVE F ON<br>CUSECOM                                                                                                    | HER THAN<br>REFENSE                          |                                          | m. conclusion                                    |                                     |  |  |  |
| 21. CLAM 3                                                           | sronus. 🔷 Anal Pay                                                 | ment                                            | 🏶 Interio                | - Рауле           | ert kumber                                                                                                    |                                              | O supr                                   | lemental Payment                                 |                                     |  |  |  |
| Have you pro<br>elemente serve                                       | mously spylind follow coult in a<br>milita lina com?               | engenation ar                                   | do (                     | Yes               | 0 40                                                                                                    |                                              | P yan, walat ya                          | upad7 🛞 Yes                                      | 0.40                                |  |  |  |
| tom any chi                                                          | am inis coult, to your knowledge<br>a sourceur connection with the | raa anyana aba<br>ragi saan biran?              | , Including (1977        |                   | right that for any                                                                                                    | tangorvaka)<br>(                             | 8 × 0 ×                                  | <ul> <li>Fysic, gwa da baits</li> </ul>          | an additional sheets.               |  |  |  |
| I states to an                                                       | nmi the truth or componence                                        | - the above stat                                | amainta.                 |                   |                                                                                                    |                                              |                                          |                                                  |                                     |  |  |  |
| Spalue of J                                                          | Albray                                                             |                                                 |                          |                   |                                                                                                    |                                              |                                          | Date                                             |                                     |  |  |  |
| 72. NCO 22                                                           | TOME bagurer                                                       | THEFT                                           | APPROVE<br>26. (R296) 51 | D FOR             | PAYMENT-CC                                                                                                    |                                              | Y<br>XNXX                                |                                                  |                                     |  |  |  |
|                                                                      | <u>- 25</u>                                                        |                                                 |                          |                   | -                                                                                                    |                                              |                                          | LING ALLONDING                                   |                                     |  |  |  |
| 27.51240.0                                                           | INCOME PRESSONG LODE                                               |                                                 |                          |                   |                                                                                                    |                                              |                                          |                                                  |                                     |  |  |  |
|                                                                      |                                                                    |                                                 |                          |                   |                                                                                                    |                                              |                                          |                                                  |                                     |  |  |  |

# Voucher (Cont.)

Once you have completed the voucher information and reviewed it for accuracy, you must print the voucher. You are required to sign the voucher and submit the signed voucher along with all receipts to the court, along with your electronic file submission to the court.

If adjustments are made to the time and expense figures, these adjustments will automatically be incorporated into the "Additional Review Column" on the far right column on the voucher. The Court Administrator will then print an adjusted voucher for final submission for payment.

**Important Note:** The "Clear Forms" button at the bottom of the voucher sheet, in the Instructions box, is only for court use. Selecting this button will clear all of the data that you have entered on the time and expense sheets. If that button is inadvertently selected, click on the "Restore Values" button, also in the instruction box, to restore the deleted information, as shown, below.

| Please | follow these steps:                                                                                                    |                                                               |  |  |  |  |  |  |  |  |
|--------|----------------------------------------------------------------------------------------------------|---------------------------------------------------------------|--|--|--|--|--|--|--|--|
| 1.     | <ol> <li>Ensure that all information highlighted in light blue is complete<br/>and correct.</li> </ol>                                                |                                                               |  |  |  |  |  |  |  |  |
| 2.     | Ensure that all hour and dollar amounts are correct.                                                                                                  |                                                               |  |  |  |  |  |  |  |  |
| З.     | Print voucher for your own purposes.                                                                                                    | Print Voucher                                                 |  |  |  |  |  |  |  |  |
| 4.     | E-mail this worksheet or fax printed voucher to Clerk                                                                                                 | <'s Office.                                                   |  |  |  |  |  |  |  |  |
| 5.     | For use by Court only. Clear forms for next use.                                                                                                    | Clear Forms                                                   |  |  |  |  |  |  |  |  |
| Note:  | If you have cleared the forms in error or need to add<br>Clear Forms button was selected, you can restore v<br>by clicking the Restore Values Button. | information after the<br>alues to the forms<br>Restore Values |  |  |  |  |  |  |  |  |

#### **Budget Summary**

The budget summaries are on the sheet tab labeled "Admin". From the attorneys' standpoint, this sheet is informational only. It summarizes the various parts of the budget for this Phase of the case and makes comparisons between the proposed, authorized, and expended hours and amounts, as well as listing any adjustments made by the Judge. These tables may alert you when certain areas of the budget are fully expended and may require action on your part. The court uses this information to monitor the progress of the case, but also to gather statistical data to compare to other cases and to use in reporting to the Administrative Office.

Paralegals are not expected to report time and expenses in such detail. Their time and reimburseable expenses will be submitted to the court and the Court Administrator will manually update these amounts in the rust-shaded areas on the Admin Sheet. The same is true for experts and investigators.

The Admin Sheet also accumulates totals from other Phases of the case as the case progresses. It also highlights the adjustments made by the court during the course of Phase I. The individual boxes incorporate any court adjustments in their individual totals, but the "Court Adjust." box totals those adjustments by themselves.

| Case Number:<br>Case Name:<br>Counsel for Petitioner:                                           |          |              |             |          |          |             |            |          |
|-------------------------------------------------------------------------------------------------|----------|--------------|-------------|----------|----------|-------------|------------|----------|
|                                                                                                 |          | Hours for Le | ead Counsel |          |          | Hours for ( | Co-Counsel |          |
| Activities                                                                                      | Proposed | Authorized   | Court Adj.  | Expended | Proposed | Authorized  | Court Adj. | Expended |
| Attend Case Mgmt. Conference(s)                                                                 | 2.0      | 2.0          | -           | 2.0      | 2.0      | 2.0         | -          | -        |
| Prepare Case Mgmt. & Budget Plan for Phase I/I<br>(Including CCEF); Prepare CM&BP for Phase III | .20.0    | 20.0         | -           | 12.0     | 10.D     | 10.0        | -          | -        |
| Asseble / Review Record                                                                         | 10,0     | 10.0         | -           | 7.0      | 5.0      | 5.0         | -          | -        |
| Assemble Client File / Consult w/ prior Counsel                                                 | 5.0      | 5.0          | -           | 5.0      | 5.0      | 5.0         | -          | -        |
| Correspond/Consult w/ Client/Client's Family<br>Expert(s) re: Guilt Phase                       | 20       | 2.0          | -           | 2.0      | 2.0      | 2.0         | -          |          |
| Consultations with Investigator(s) and/or<br>Expert(s) re: Penalty Phase                        | 2.0      | 2.0          | -           | 1.0      | 2.0      | 2.0         | -          | -        |
| Legal Research/Prepare Pleading(s) on<br>Preliminary Matters (if any)                           | 16.0     | 16.0         | -           | 10.0     | 8.0      | 8.0         | -          | -        |
| Other                                                                                           | 1,0      | 1.0          | -           | 1.0      | 1.0      | 1.0         | -          | -        |
| Total Hours                                                                                     | 60.0     | 60.0         | -           | 42.0     | 37.0     | 37.0        | -          | -        |
| Total Cost (Savings)                                                                            | 6,000,00 | 6,000.00     | -           | 4,200.00 | 3,700,00 | 3,700.00    | -          | _        |

| Paralegal hours worked and expenses are updated |
|-------------------------------------------------|
| manually by court personnel when the vouchers   |
| are received. Total s/b cummulative.            |

| Paralegal   | Wor      | Work & Travel Hours |          |  |  |  |  |  |  |  |  |
|-------------|----------|---------------------|----------|--|--|--|--|--|--|--|--|
| Time        | Proposed | Authorized          | Expended |  |  |  |  |  |  |  |  |
| Total Hours | 31.0     | 31.0                |          |  |  |  |  |  |  |  |  |
| Total Cost  | 1,550.00 | 1,550.00            | -        |  |  |  |  |  |  |  |  |

| Attorney &<br>Paralegal<br>Expenses | Proposed | Authorized | Expended |
|-------------------------------------|----------|------------|----------|
| Non-Travel                          | 300.00   | 300.00     | 49.00    |
|                                     |          |            |          |
| Travel Exp.                         | 425,00   | 425.00     | 275.00   |
|                                     |          |            |          |

|                             | Hours for Lead Counsel |            |           |          | Hours for ( | Co-Counsel |           |          |
|-----------------------------|------------------------|------------|-----------|----------|-------------|------------|-----------|----------|
| Attorney Travel             | Proposed               | Authorized | Court Adj | Expended | Proposed    | Authorized | Court Adj | Expended |
| Total Travel Hours          | 5.0                    |            |           | -        | 2.0         |            |           |          |
| Total Travel Cost (Savings) | \$D0.00                |            | 100 A     |          | 200,00      |            | 1.1       |          |

| For Experts, Expended hours are update | ed by court p | ersonnel whe | n the vouchers   | s are received | l. Totals s/b | cummulative  |            |          |
|----------------------------------------|---------------|--------------|------------------|----------------|---------------|--------------|------------|----------|
|                                        | # OF HOURS    |              | HOURLY RATE Expe |                | nses          | TOTAL BUDGET |            |          |
| EXPERT TYPE                            | Authorized    | Expended     | Authorized       | Authorized     | Expended      | Proposed     | Authorized | Expended |
| Investigator                           | -             |              | -                | -              |               | 850          | -          | -        |
| Psychologist                           | -             |              | -                | -              |               | 400          | -          | -        |
| Social Historian                       | -             |              | -                | -              |               |              | -          | -        |
|                                        | -             |              | -                | -              |               |              | -          | -        |
|                                        | -             |              | -                | -              |               |              | -          | -        |
|                                        |               |              | -                | -              |               |              | -          | -        |
|                                        |               |              |                  | -              |               |              |            |          |
|                                        |               |              | -                | -              |               |              |            | -        |
|                                        |               |              | -                | -              |               |              | -          |          |
|                                        | -             |              | -                | -              |               |              |            | -        |
|                                        | -             |              | -                | -              |               |              | -          | -        |
|                                        | -             | -            | -                | -              |               |              | -          | -        |
| TOTALS                                 | -             | -            |                  | -              | -             | 1,250        | -          | -        |

| Court<br>Adjust. | Time | Expenses | Total<br>Adjust. |
|------------------|------|----------|------------------|
| Lead Atty.       | -    | -        | -                |
| Co-Counsel       | -    |          | -                |
| Total            | -    | -        | -                |

| TOTAL CASE BUDGET |           |            |          |  |  |  |
|-------------------|-----------|------------|----------|--|--|--|
| PHASE             | Proposed  | Authorized | Expended |  |  |  |
| Phase I&II        | 13,925.00 | 11,975.00  | 4,524.00 |  |  |  |
| Phase III         |           |            |          |  |  |  |
| Phase IV          |           |            |          |  |  |  |
|                   |           |            |          |  |  |  |
|                   |           |            |          |  |  |  |
|                   | 13,925:00 | 11,975.00  | 4,524.00 |  |  |  |

#### Charts

The Charts Sheet is fairly self explanatory. It takes information from the Admin Sheet and illustrates it graphically. This offers a quick snap-shot of how the case is progressing from a budget standpoint. There is no attorney input required on this sheet. It is informational only. A portion of that sheet is shown below:

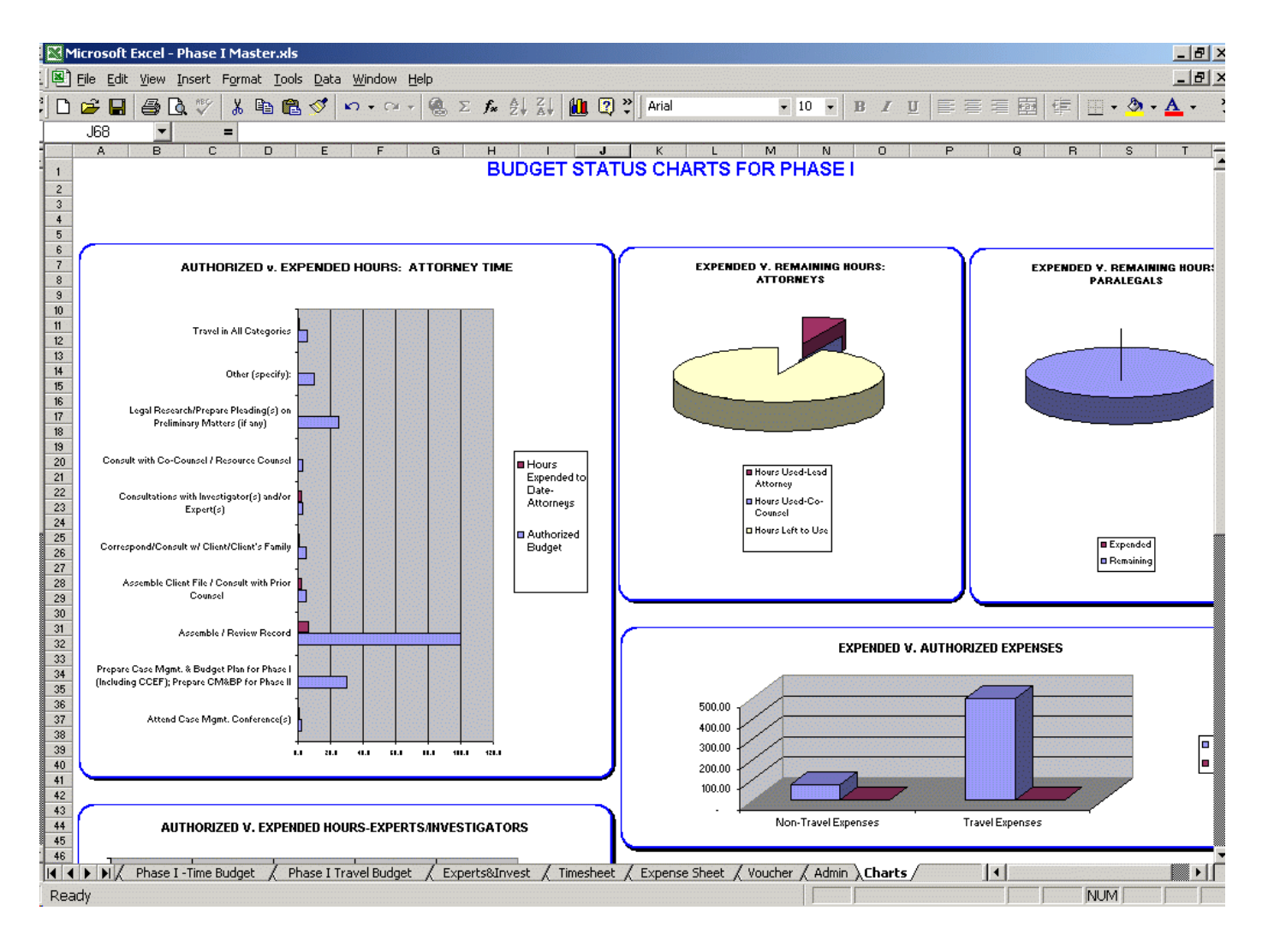

# NOTES ABOUT MICROSOFT EXCEL

Microsoft Excel was selected as the program to drive this budgeting software because it is widely available and is Windows based. The files created in Excel are managed in the same way on your computer as are Word Perfect and Microsoft Word files. The files are easy to manage, easy to attach to e-mails, and are easily accessible via the internet. Excel Version 97 and up will be compatible with this program.

A working knowledge of Excel is not necessary to use these budget spreadsheets. Since most areas of the spreadsheets are password protected, normal Excel functions, such as adding rows and columns, adding and editing formulas, and adding text areas is not allowed. A basic knowledge of windows functionality should be enough for a user to work successfully with this program. Excel is menu driven and has helpful icons like other popular windows-based programs.

Excel spreadsheets are also referred to as "Workbooks". This is because it allows the use of multiple sheets or pages that interact with each other. As described earlier in this Guide, this budgeting spreadsheet utilizes many sheets to make the budgeting process more clear and user-friendly. You can move from page to page using the built-in navigational buttons, or by selecting the desired sheet from the tabs across the bottom of the spreadsheet.

You can move around a sheet by tabbing from cell to cell, using the arrow buttons on your keyboard or moving your cursor directly to a desired cell. It you try to access a protected part of the spreadsheet, you will get the following warning:

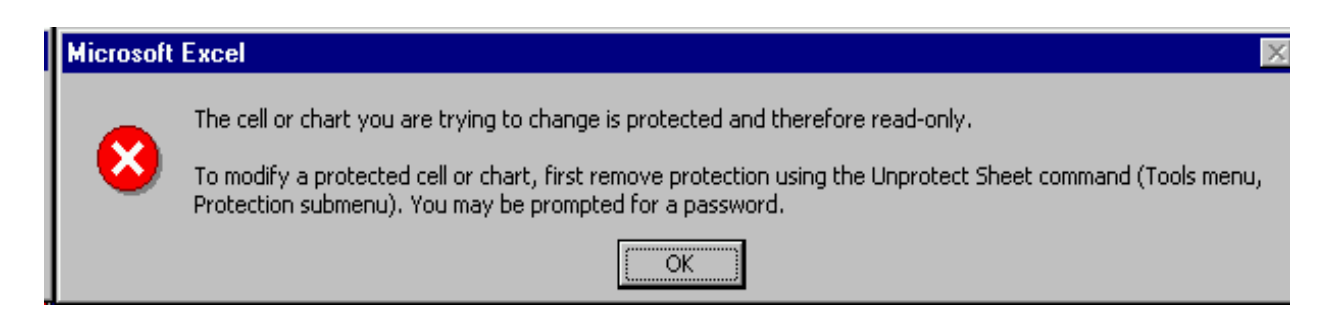

Just click on "OK" and move to an authorized cell in the sheet. The formats and settings should already be set for optimal use and you should not attempt to change those settings.

Because so much of the data entry will be numerical, it is suggested that you use the number lock on your keyboard so that your number pad will function like a calculator. This will probably make data entry more efficient and accurate.